# SEAMLESS DATA TRANSFER USER MANUAL

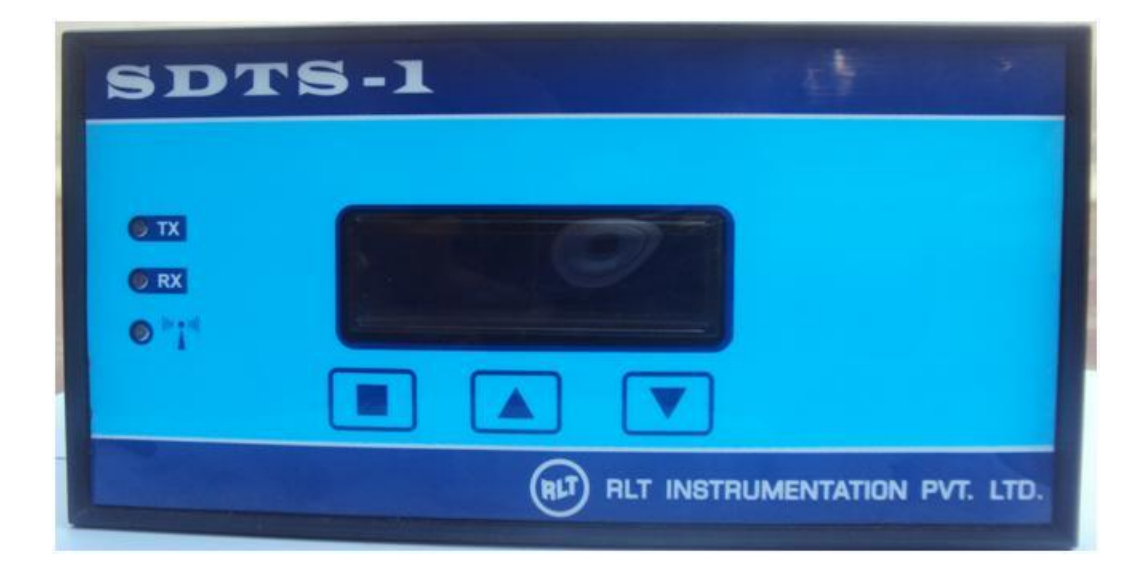

# Specification

| Power input              | : 120VAC to 260VAC 50Hz        |
|--------------------------|--------------------------------|
| RLT Flow Meter Interface | : RS485, Shielded Twisted Pair |
| Modem Frequency          | : 900 Mhz/1800Mhz              |
| Modem GPRS Class         | : Multi Class 12               |
| Modem TX Power           | : 2W @ GSM 1900, 1W @DCS 1800  |
| Operating Temperature    | : -30DegC to 70DegC            |
| Storage Temperature      | : -40DegC to 85DegC            |
| Dimension                | : Panel Mounting L186xH92xD190 |
|                          |                                |

## 1.0 Normal Menu

| S No | Description | Function |
|------|-------------|----------|
| 1    | SET Key     | Nil      |
| 2    | INC Key     | Nil      |
| 3    | DEC Key     | Nil      |

# LCD Display

| S No | Display         | Function     | Description                                       |
|------|-----------------|--------------|---------------------------------------------------|
| 1    | S90 ID00001 1m  | Actual Value | <b>S90</b> – Last Connection GSM Signal           |
|      |                 | Display      | Strength                                          |
|      |                 |              | <b>ID00001</b> – Instrument Serial No/ID for data |
|      |                 |              | Export to WEB                                     |
|      |                 |              | 1m – Elapsed Minutes Transmission                 |
|      |                 |              | Interval                                          |
| 2    | TOT-000000000m3 | - Do -       | Totalizer value read from Flow meter              |
|      |                 |              | RS485 Interface                                   |

## **LED INDICATION**

| S No | Display | Function | Description                                      |
|------|---------|----------|--------------------------------------------------|
| 1    | TX      | RS485    | SDTS RS485 Transmission                          |
|      |         |          | Flow Meter RS485 Reception                       |
| 2    | RX      | RS485    | SDTS RS485 Reception                             |
|      |         |          | Flow Meter RS485 Transmission                    |
| 3    | Network | GSM      | GSM Network Status                               |
|      |         |          | Power UP During Transmission                     |
|      |         |          | On time=off time = No Network                    |
|      |         |          | On time< <off ok<="" td="" time="Network"></off> |

## RLT Instrumentation Pvt. Ltd

**2.0 Setting Menu** While Pressing SET key Power up Instrument, Instrument Enters into Setting Menu

| S No | Description | Function                                         |
|------|-------------|--------------------------------------------------|
| 1    | SET Key     | Shift Next Digit, Store Setting, Configure Modem |
| 2    | INC Key     | Value Increment                                  |
| 3    | DEC Key     | Value Decrement                                  |

# LCD Display

| S No | Display   | Function             | Description                        |
|------|-----------|----------------------|------------------------------------|
| 1    | 00 APN    | Access Point Name    | 00 - Airtel                        |
|      |           |                      | 01 – IDEA                          |
|      |           |                      | 02 – Reliance 1                    |
|      |           |                      | 03 – Reliance 2                    |
|      |           |                      | 04 – Tata Docomo                   |
|      |           |                      | 05 – VODAPHONE                     |
|      |           |                      | 06 – BSNL                          |
|      |           |                      | 07 – BSNL South                    |
|      |           |                      | XX – Airtel                        |
|      |           |                      |                                    |
| 2    | 00001 ID  | Inst Serial Number   | 00001 to 99999, Server Export ID   |
| 3    | 0001 MIN  | Data Upload Interval | 0001 to 9999 Minutes               |
| 4    | 11111111  | Display Check        | 111 to 999 Auto scroll             |
| 5    | Modem con | GSM Modem Config     | Modem Auto test                    |
|      |           |                      | NO SIM – Check SIM Holder          |
|      |           |                      | NO Network – Activate SIM for GPRS |
|      |           |                      | connection.                        |

# 3. FAQ

| S No | Issue                     | Solutions                                          |  |  |
|------|---------------------------|----------------------------------------------------|--|--|
| 1    | Totalizer $= 0$           | a. Check Flow meter Totalizer                      |  |  |
|      |                           | b. Check TX LED Function                           |  |  |
|      |                           | c. Check RX LED Function                           |  |  |
|      |                           | d. Check MODBUS Setting in Flow meter              |  |  |
|      |                           | MODBUS $ID = 1$                                    |  |  |
|      |                           | MODBUS RTU                                         |  |  |
|      |                           | Baud rate=9600                                     |  |  |
|      |                           | Data bits=8                                        |  |  |
|      |                           | Stop bit = $1$                                     |  |  |
|      |                           | No Parity                                          |  |  |
|      |                           | e. Check continuity RS485 connection wiring        |  |  |
|      |                           | from Flowmeter                                     |  |  |
|      |                           |                                                    |  |  |
| 2    | NO SIM                    | Check SIM Position                                 |  |  |
| 3    | NO Network                | Activate SIM. Check Browsing on any mobile Phone   |  |  |
|      |                           | with this SIM                                      |  |  |
| 4    | ERROR during server       | Enable SIM for 2G data connection                  |  |  |
|      | connect.                  |                                                    |  |  |
| 5    | Server connect OK, But No | Check 2G data connection balance and Recharge.     |  |  |
|      | data log in WEB           |                                                    |  |  |
| 6    | After IP address Display, | Check 2G data connection balance and Recharge.     |  |  |
|      | No SENDOK message.        |                                                    |  |  |
|      | Instead ERROR Display.    |                                                    |  |  |
| 7    | No IP address Display.    | Select correct APN for the service Provider. Check |  |  |
|      |                           | Browsing on any mobile Phone with this SIM         |  |  |

## **Installing New SIM**

Step 1: Remove Instrument Top Cover

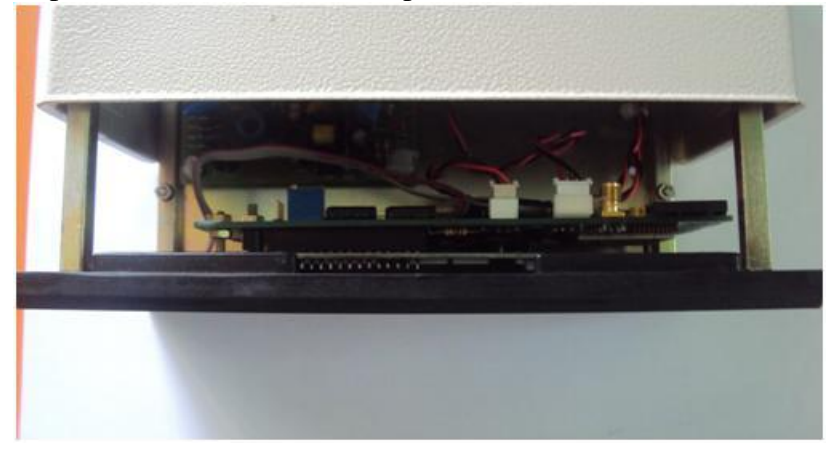

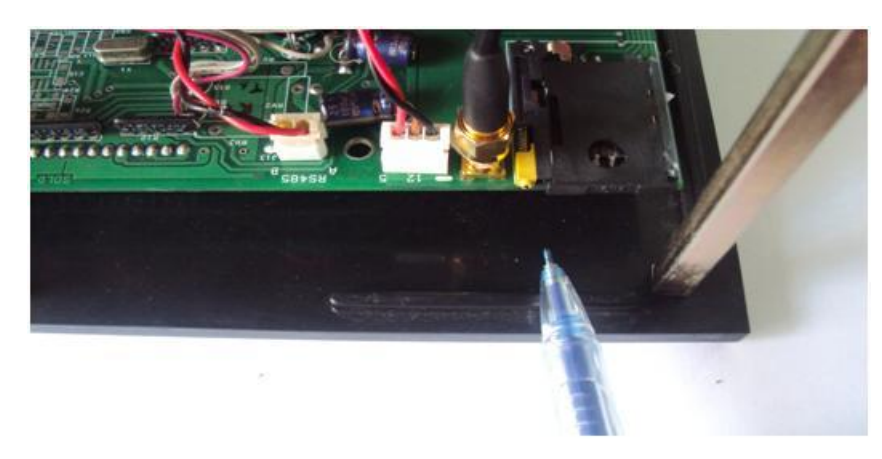

Step 2 Locate SIM Holder at the right Side of the Instrument

Press Eject Knob With a Nail, Don't use Screw Driver.

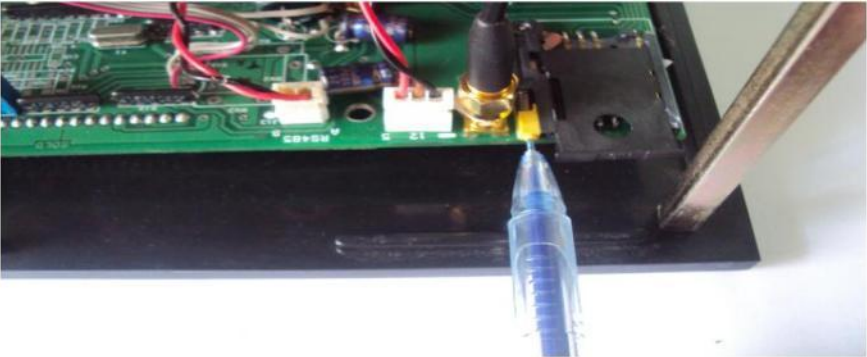

www.rltech.in

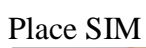

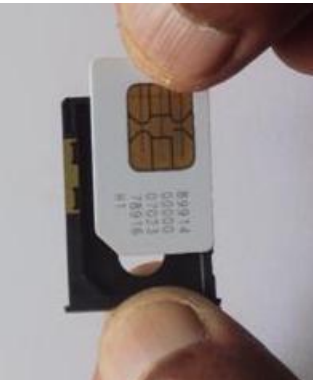

Insert in Holder

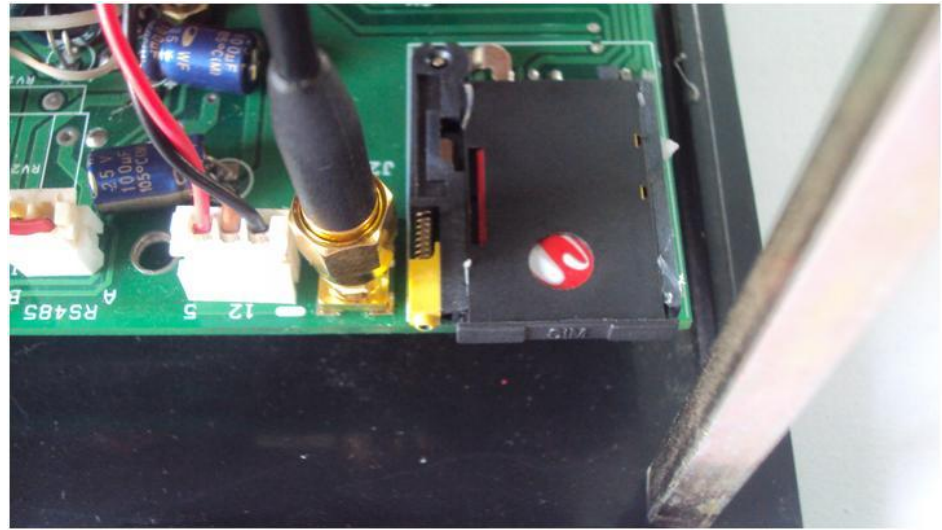

www.rltech.in

#### WATER METER - ADDING USER IN WEB

#### www.rltinstrumentation.com

| RLT Instrumentation                                                                                                    |                                                                             |                                                                                                    |
|----------------------------------------------------------------------------------------------------|-----------------------------------------------------------------------------|----------------------------------------------------------------------------------------------------|
| ← → C U www.ritinstrumentation.com                                                                                                    |                                                                             | 127 E                                                                                                    |
| RLT Instrumentation                                                                                                    |                                                                             |                                                                                                    |
| Polation                                                                                                    |                                                                             |                                                                                                    |
| Water Meter                                                                                                    |                                                                             |                                                                                                    |
|                                                                                                    |                                                                             |                                                                                                    |
|                                                                                                    |                                                                             |                                                                                                    |
|                                                                                                    |                                                                             |                                                                                                    |
|                                                                                                    |                                                                             |                                                                                                    |
|                                                                                                    |                                                                             |                                                                                                    |
|                                                                                                    |                                                                             |                                                                                                    |
|                                                                                                    |                                                                             |                                                                                                    |
|                                                                                                    |                                                                             |                                                                                                    |
|                                                                                                    |                                                                             |                                                                                                    |
|                                                                                                    |                                                                             | - N t⊃ 40 325 PM                                                                                                    |
|                                                                                                    |                                                                             |                                                                                                    |
|                                                                                                    |                                                                             |                                                                                                    |
|                                                                                                    |                                                                             |                                                                                                    |
| Ci Water Meters Logia                                                                                                    |                                                                             |                                                                                                    |
| 🗅 Water Meter - Login 🔺                                                                                                    |                                                                             |                                                                                                    |
| Water Meter - Login ×  K  C  watermonitoring.rltinstrumentation.com/login.aspx                                                                                                    |                                                                             | - <b>- -</b>                                                                                                    |
| Water Meter - Login ×     ✓    ✓    ✓    ✓    ✓    ✓    ✓                                                                                                    |                                                                             | ·····································                                                                                                    |
| Water Meter - Login ×     ✓     ✓     ✓     ✓     ✓     ✓     ✓     ✓     ✓     ✓     ✓     ✓     ✓     ✓     ✓     ✓     ✓     ✓     ✓     ✓     ✓     ✓     ✓     ✓     ✓     ✓     ✓     ✓     ✓     ✓     ✓     ✓     ✓     ✓     ✓     ✓     ✓     ✓     ✓     ✓     ✓     ✓     ✓     ✓     ✓     ✓     ✓     ✓     ✓     ✓     ✓     ✓     ✓     ✓     ✓     ✓     ✓     ✓     ✓     ✓     ✓     ✓     ✓     ✓     ✓     ✓     ✓     ✓     ✓     ✓     ✓     ✓     ✓     ✓     ✓     ✓     ✓     ✓     ✓     ✓     ✓     ✓     ✓     ✓     ✓     ✓     ✓     ✓     ✓     ✓     ✓     ✓     ✓     ✓     ✓     ✓     ✓     ✓     ✓     ✓     ✓     ✓     ✓     ✓     ✓     ✓     ✓     ✓     ✓     ✓     ✓     ✓     ✓     ✓     ✓     ✓     ✓     ✓     ✓     ✓     ✓     ✓     ✓     ✓     ✓     ✓     ✓     ✓     ✓     ✓     ✓     ✓     ✓     ✓     ✓     ✓     ✓     ✓     ✓     ✓     ✓     ✓     ✓     ✓     ✓     ✓     ✓     ✓     ✓     ✓     ✓     ✓     ✓     ✓     ✓     ✓     ✓     ✓     ✓     ✓     ✓     ✓     ✓     ✓     ✓     ✓     ✓     ✓     ✓     ✓     ✓     ✓     ✓     ✓     ✓     ✓     ✓     ✓     ✓     ✓     ✓     ✓     ✓     ✓     ✓     ✓     ✓     ✓     ✓     ✓     ✓     ✓     ✓     ✓     ✓     ✓     ✓     ✓     ✓     ✓     ✓     ✓     ✓     ✓     ✓     ✓     ✓     ✓     ✓     ✓     ✓     ✓     ✓     ✓     ✓     ✓     ✓     ✓     ✓     ✓     ✓     ✓     ✓     ✓     ✓     ✓     ✓     ✓     ✓     ✓     ✓     ✓     ✓     ✓     ✓     ✓     ✓     ✓     ✓     ✓     ✓     ✓     ✓     ✓     ✓     ✓     ✓     ✓     ✓     ✓     ✓     ✓     ✓     ✓     ✓     ✓     ✓     ✓     ✓     ✓     ✓     ✓     ✓     ✓     ✓     ✓     ✓     ✓     ✓     ✓     ✓     ✓     ✓     ✓     ✓     ✓     ✓     ✓     ✓     ✓     ✓     ✓     ✓     ✓     ✓     ✓     ✓     ✓     ✓     ✓     ✓     ✓     ✓     ✓     ✓     ✓     ✓     ✓     ✓     ✓     ✓     ✓     ✓     ✓     ✓     ✓     ✓     ✓     ✓     ✓     ✓     ✓     ✓     ✓     ✓     ✓     ✓     ✓     ✓     ✓     ✓     ✓     ✓     ✓     ✓     ✓     ✓     ✓     ✓     ✓     ✓     ✓     ✓     ✓     ✓     ✓ | Login to Water Monitoring System                                            | ■ Ø × ☆ =                                                                                                    |
| <ul> <li>C Water Meter - Login ×</li> <li>✓ → C  watermonitoring.rttinstrumentation.com/login.aspx</li> </ul>                                                                                                    | Login to Water Monitoring System<br>Login<br>admin<br>Password              | (■ (0) ×                                                                                                    |
| Water Meter - Legin       ×         ←       →       C         □       watermonitoring.rltinstrumentation.com/login.aspx                                                                                                    | Login to Water Monitoring System<br>Login<br>admin<br>Password<br><br>Login | Image: Second second secon |

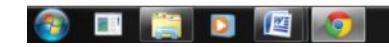

▲ 10/15/2012

Login : admin Password : adisys

www.rltech.in

#### **RLT** Instrumentation Pvt. Ltd

| / | 🗅 Water Meter - Login 🛛 🛛 🕹     |                              |     |
|---|---------------------------------|------------------------------|-----|
|   | ← → C 🗋 watermonitoring.rltinst | rumentation.com/login.aspx   | ☆ = |
|   |                                 |                              |     |
| ſ |                                 |                              | 1   |
|   |                                 | Add Login Edit Delete logout |     |
|   | Login                           |                              |     |
|   | Password                        |                              |     |
|   | Company Name                    |                              |     |
|   | Serial No                       |                              |     |
|   |                                 | ADD                          |     |

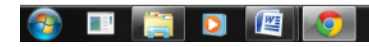

| Login         | – Type required login ID                                                 |
|---------------|--------------------------------------------------------------------------|
| Password      | – Type required password                                                 |
| Customer Name | – Display in the TOP of user page and in excel report                    |
| Serial No     | – First 2 Digit of 5 Digit serial No/ID in the field instrument (SDTS-1) |

#### **ADDING INSTRUMENTS IN USER**

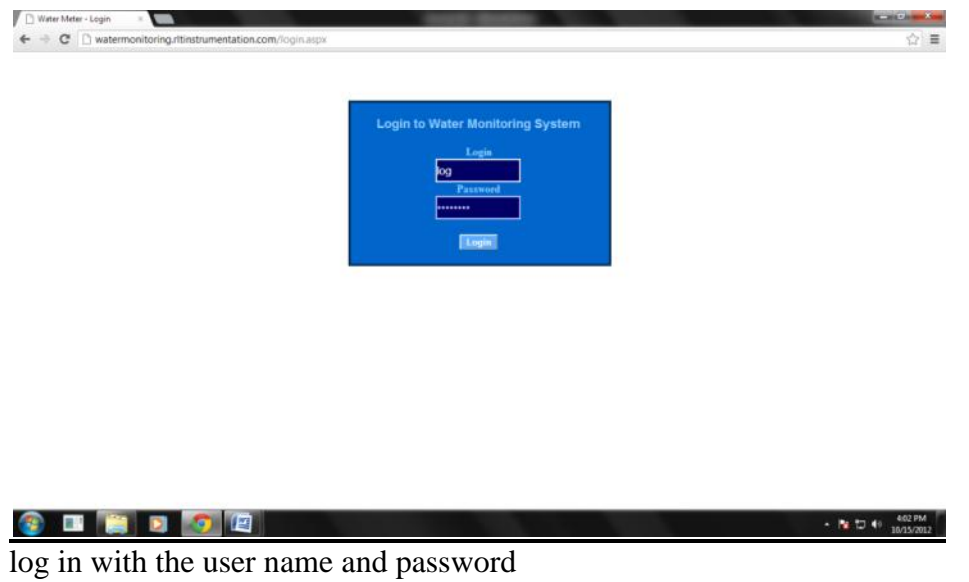

▲ 📘 🛱 📢 3:36 PM 10/15/2012

#### RLT Instrumentation Pvt. Ltd

|                                                |                                                                   | 1000                                                                           |                                                                  |                         |                          |
|------------------------------------------------|-------------------------------------------------------------------|--------------------------------------------------------------------------------|------------------------------------------------------------------|-------------------------|--------------------------|
| → C 🗋 watermonitoring.rltinstrumentati         | ion.com/default.aspx                                              |                                                                                |                                                                  |                         | 5                        |
| RL                                             | T Instrume.                                                       | ntation                                                                        | Water Monit                                                      | oring System            |                          |
| Select                                         | Tag Date Search                                                   | Settings Logo                                                                  | ut                                                               |                         |                          |
| DEMO                                           |                                                                   |                                                                                |                                                                  |                         |                          |
|                                                | User - Adisys testing Ta<br>10/15/2012 4:01:04 PM                 | ig - DEMO1                                                                     |                                                                  |                         |                          |
|                                                | ID DateTime<br>00001 10/15/2012 12                                | WM_Value 2:02:18 AM 000000000000                                               | Battery         Signal           11 m3         12 %         84 % |                         |                          |
|                                                | 00001 10/15/2012 12<br>00001 10/15/2012 12<br>00001 10/15/2012 12 | 2:07:01 AM 0000000000000000000000000000000000                                  | 11 m3 12 % 81 %<br>11 m3 12 % 81 %<br>11 m3 10 % 84 %            |                         |                          |
|                                                | 00001 10/15/2012 12<br>00001 10/15/2012 12<br>00001 10/15/2012 12 | 11:46 AM 00000000000000000000000000000000000                                   | 11 m3 12 % 84 %<br>11 m3 12 % 81 %                               |                         |                          |
|                                                | 00001 10/15/2012 12<br>00001 10/15/2012 12<br>00001 10/15/2012 12 | 1:18:36 AM 00000000000000000000000000000000000                                 | 11 m3 12 % 84 %<br>11 m3 12 % 84 %                               |                         |                          |
|                                                | 00001 10/15/2012 12                                               | 2:23:32 AM 00000000000000000000000000000000000                                 | 11 m3 12 % 81 %                                                  |                         |                          |
|                                                |                                                                   |                                                                                |                                                                  |                         |                          |
|                                                |                                                                   |                                                                                |                                                                  |                         |                          |
|                                                |                                                                   |                                                                                |                                                                  |                         |                          |
|                                                |                                                                   |                                                                                |                                                                  |                         |                          |
|                                                |                                                                   |                                                                                |                                                                  |                         | ▲ IN 10/1:<br>▲ IN 10/1: |
|                                                |                                                                   |                                                                                |                                                                  |                         |                          |
| er in Settings menu                            |                                                                   |                                                                                |                                                                  |                         |                          |
| ttings × C : : : : : : : : : : : : : : : : : : | on.com/settings.aspx                                              | 1000                                                                           |                                                                  |                         |                          |
| DI                                             | Tinetrumo                                                         | ntation                                                                        |                                                                  |                         |                          |
| KL                                             | i instrume                                                        | ntation                                                                        | Water Monito                                                     | ring System             |                          |
| Toda                                           | ay's Record                                                       |                                                                                |                                                                  |                         |                          |
|                                                |                                                                   |                                                                                |                                                                  |                         |                          |
| Add Ta<br>Instrum                              | ag Name<br>hent Serial No(eg: 12) - Enter 1                       | ag Name -                                                                      | ADD                                                              |                         |                          |
|                                                |                                                                   | Serial No Tag Name           00001         DEMO1           00002         DEMO2 | Remove<br>Delete                                                 |                         |                          |
|                                                |                                                                   | 00003 DEMO3<br>00010 STDS485CH0                                                | Delete<br>11 Delete                                              |                         |                          |
|                                                |                                                                   | 00011 STDS485CH0<br>00012 STDS485CH0<br>00013 STDS485CH0                       | 12 <u>Delete</u><br>13 <u>Delete</u><br>14 Delete                |                         |                          |
|                                                |                                                                   | 00014 STDS485CH0<br>00015 STDS485CH0                                           | 15 <u>Delete</u><br>16 <u>Delete</u>                             |                         |                          |
|                                                |                                                                   | 00016  STDS485CH0<br>123                                                       | 17 <u>Delete</u>                                                 |                         |                          |
|                                                |                                                                   |                                                                                |                                                                  |                         |                          |
|                                                |                                                                   |                                                                                |                                                                  |                         |                          |
|                                                |                                                                   |                                                                                |                                                                  |                         |                          |
| _                                              |                                                                   |                                                                                |                                                                  |                         |                          |
| 🔳 📋 💽 🧔 🖉                                      |                                                                   |                                                                                | No. of Concession, Name                                          | No. of Concession, Name | ▲ 101 10 40 4:04 PM      |

Instrument Serial No: Enter Last 3 digit of the Field Instrument Serial no/ID (SDTS-1) Enter Tag Name: Type in required Name for the field Instrument (SDTS-1)